## VEJLEDNING

Skift af RangePoint frekvens i Trimble CFX-750

Energivej 34 2750 Ballerup

7733 2288 <u>landbrug@geoteam.dk</u> <u>www.geoteam.dk</u>

16. januar 2019

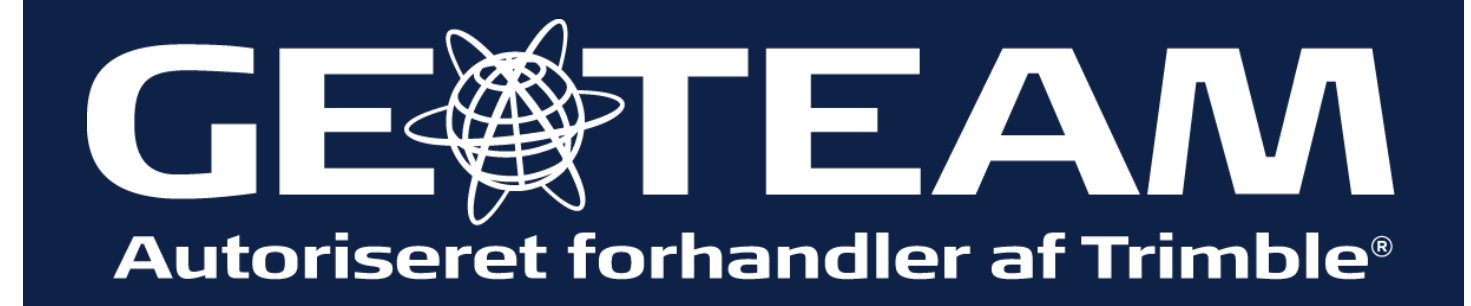

## Ved opdatering af RangePoint frekvens skal software versionen være 7.75 eller højere, ellers kontakt Geoteam Tlf. 7733 2288

## landbrug@geoteam.dk

www.geoteam.dk

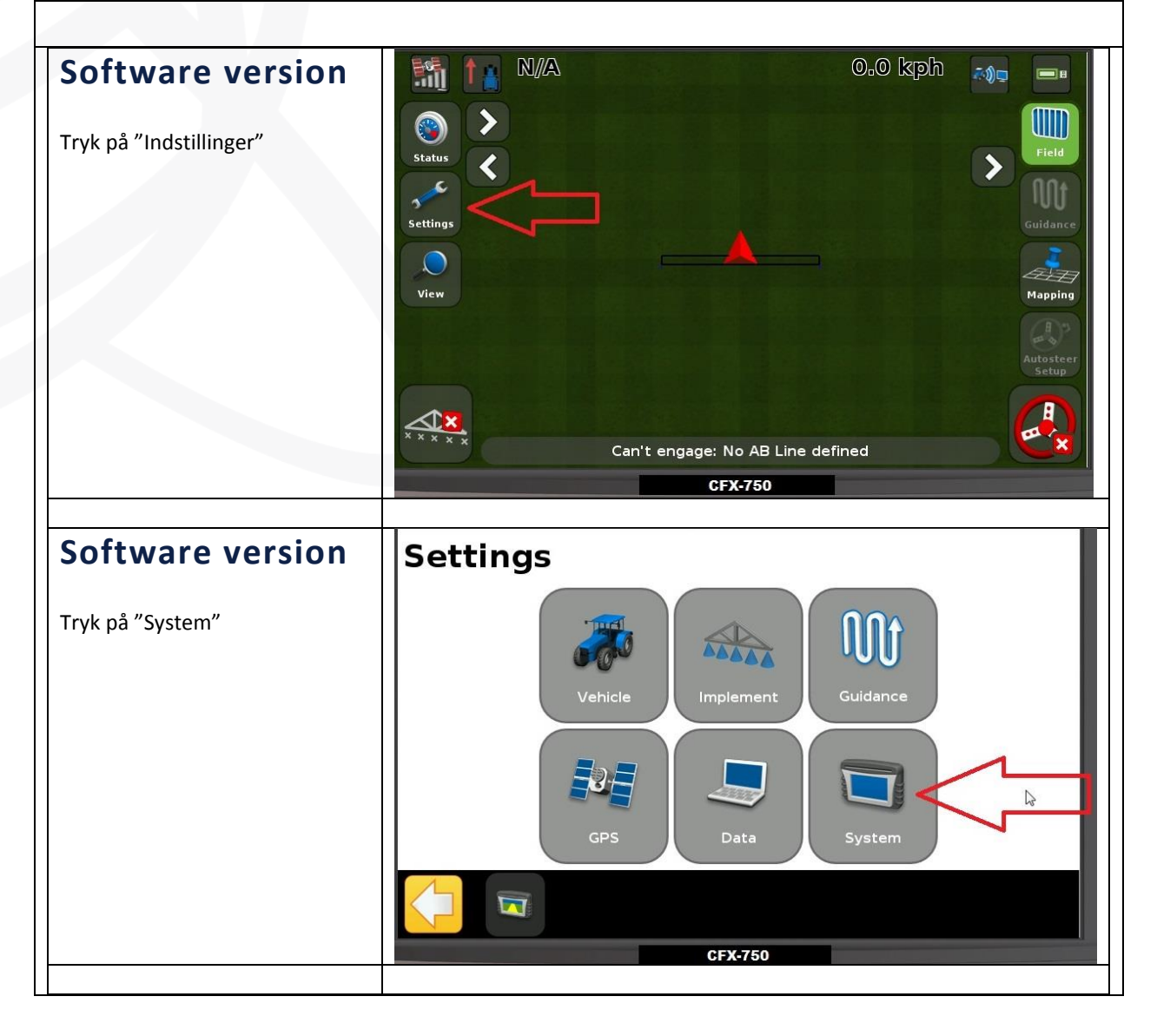

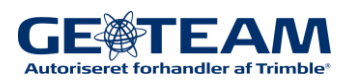

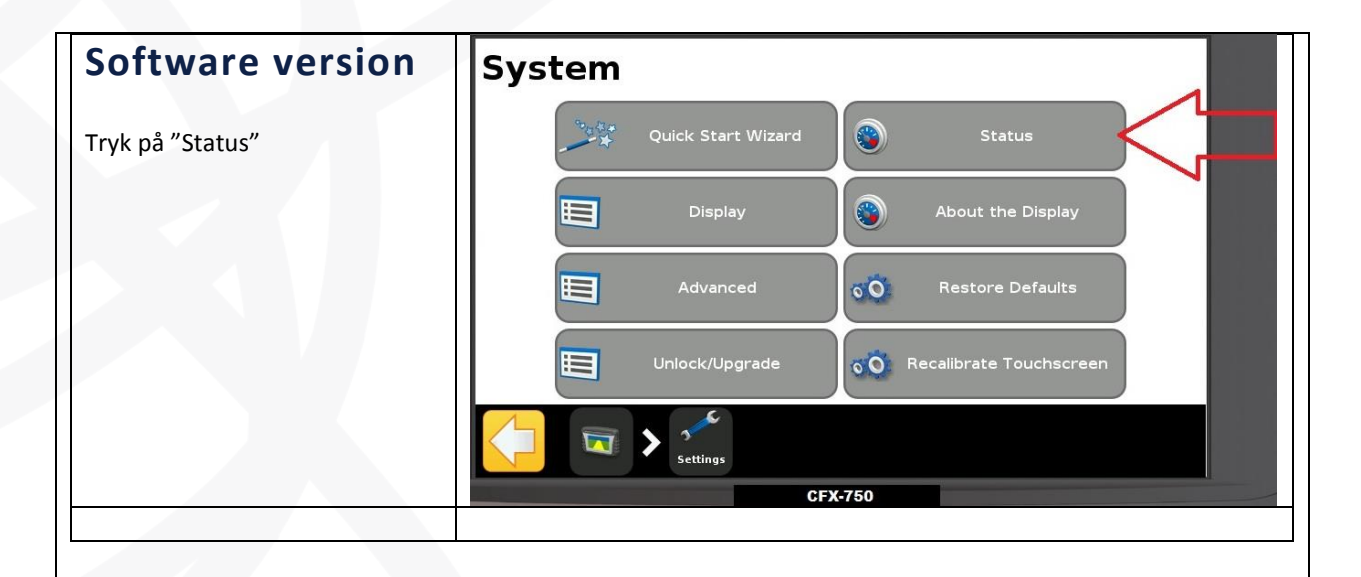

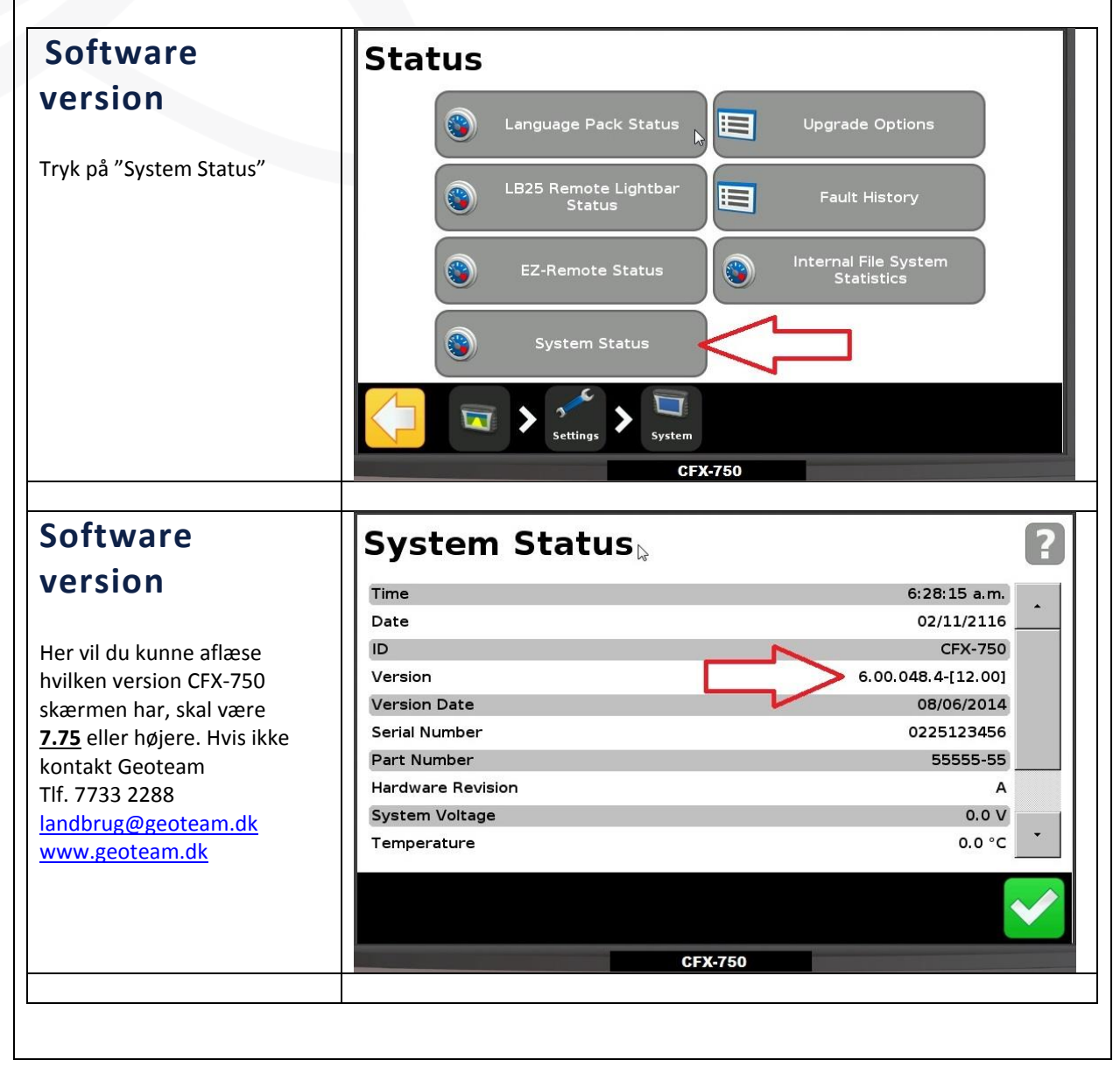

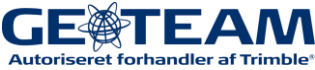

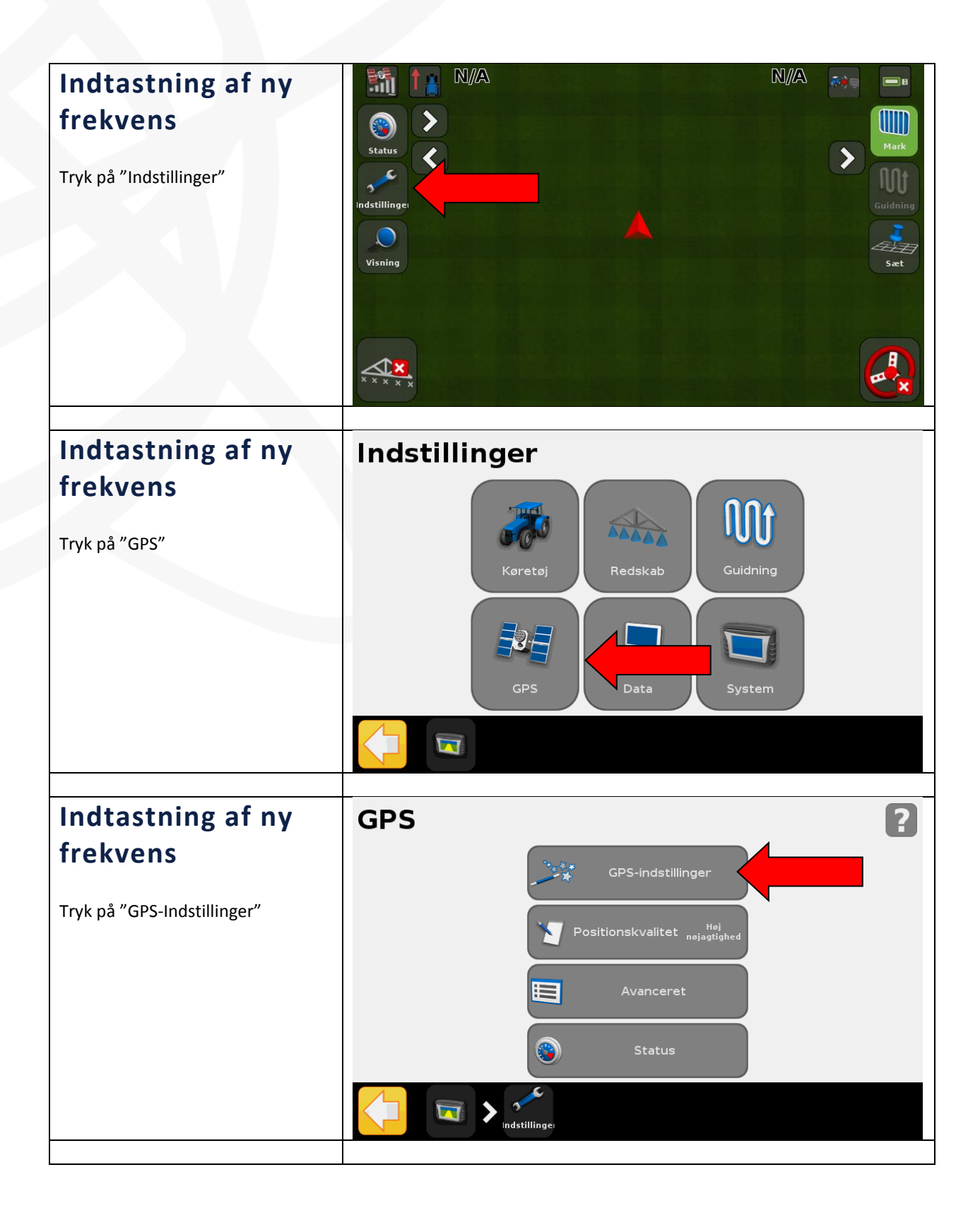

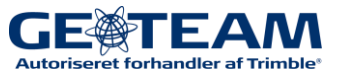

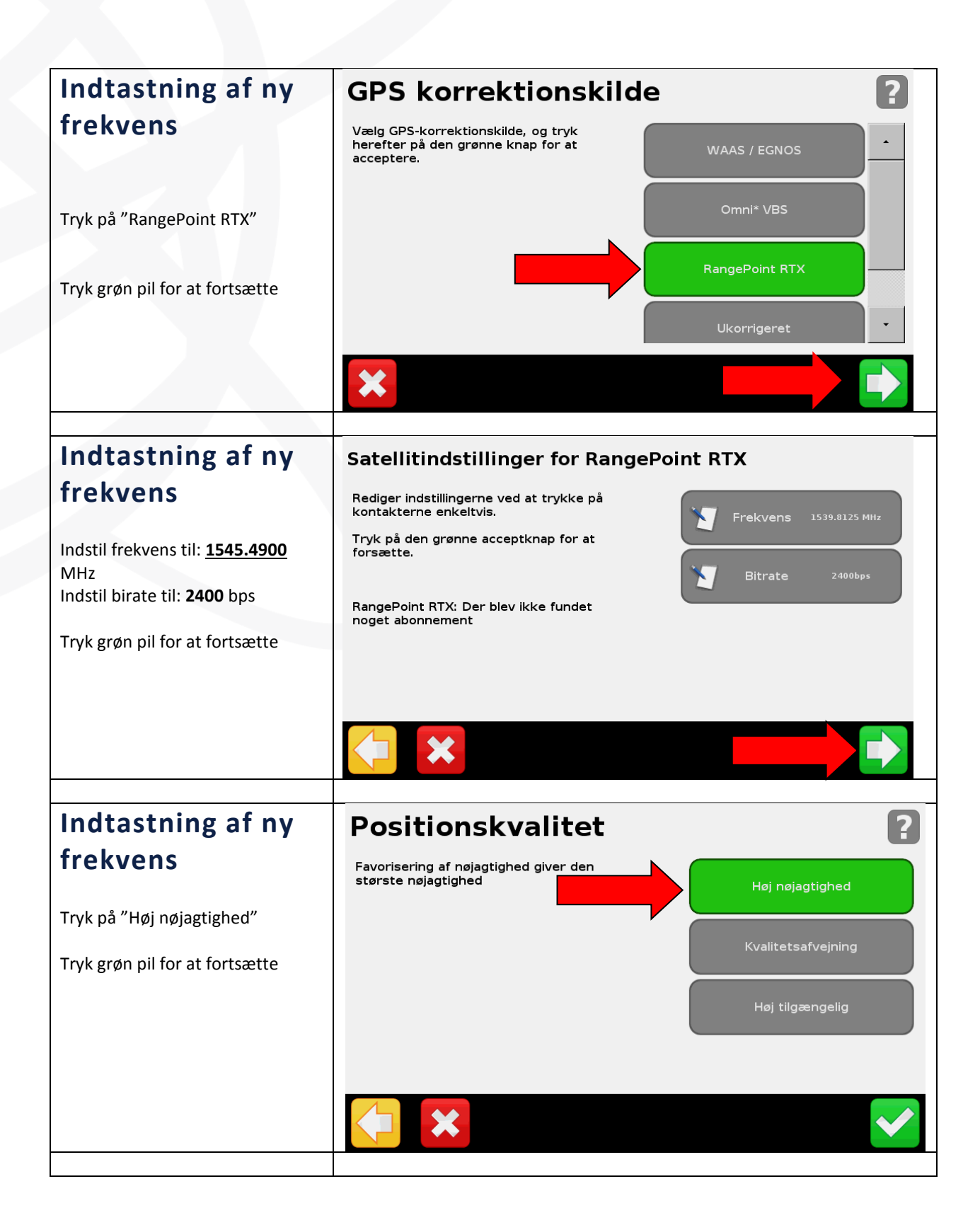

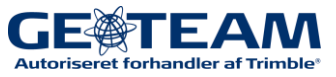

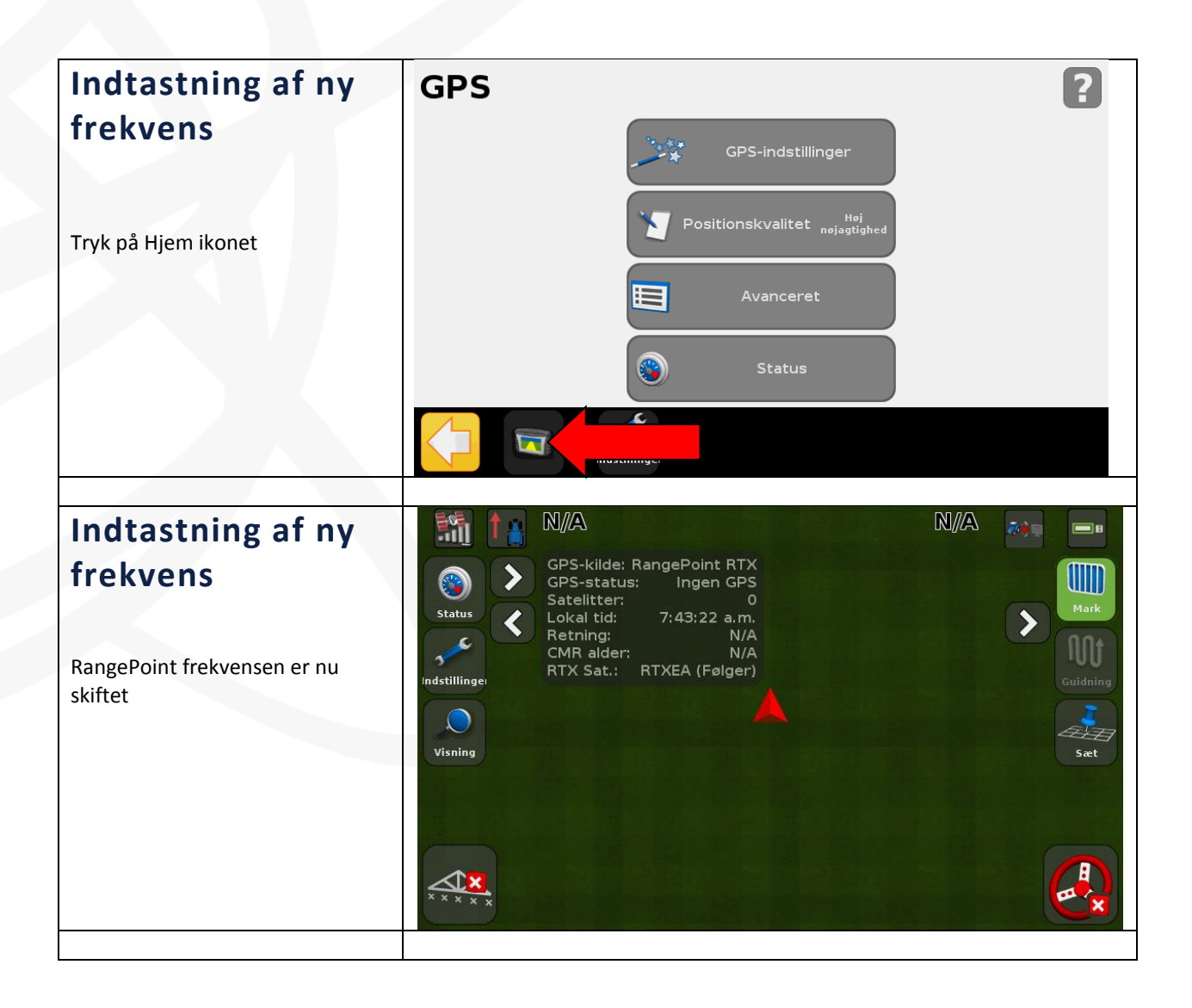

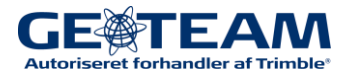